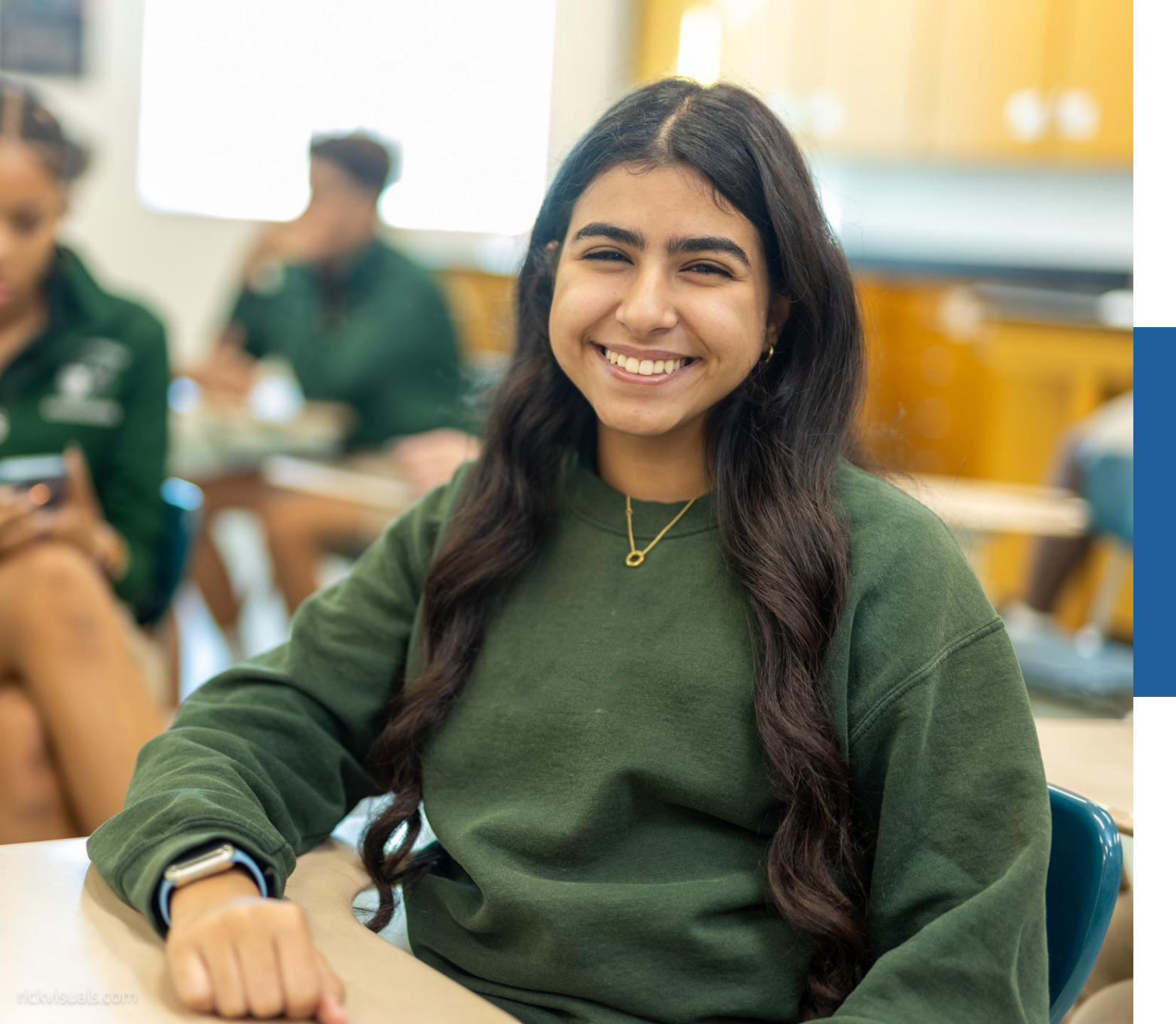

## Entendiendo las Autorizaciones Previas para las Familias de Beca

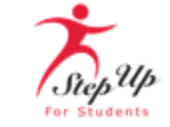

Muchos artículos y servicios han sido pre-aprobados como usos autorizados de los fondos de beca. Sin embargo, algunos requieren que los padres/guardianes envíen una solicitud de autorización previa antes de realizar la compra.

## **Autorización Previa**

### Lista de Artículos que Requieren una Autorización Previa:

- Campamentos educativos de día o de noche con documentación que demuestre el beneficio educativo
- Múltiplo de un solo artículo de Mobiliario del Salón en el Hogar que supere los \$50
- Múltiplo de un único dispositivo periférico digital que supere los \$50
- Múltiplos de un único artículo optativo que supere los \$50
- Dispositivos de asistencia no enumerados en esta guía
- Equipos de ejercicio adaptado
- Actividades de Educación Física fuera del estado de Florida

- Planes de Estudios que no están a disposición del público
- Programas educativos de jornada completa o media jornada para estudiantes a partir de 16 años
- Televisores de más de 55 pulgadas
- Cuotas relacionadas con pruebas o exámenes estandarizados que no figuren en el manual
- Actividades de excursiones no escolares que tengan lugar fuera del Estado de Florida, pero dentro de los Estados Unidos.
- Artículos o servicios que no se ajustan a los requisitos de frecuencia de compra que figuran en el manual (dentro de Dispositivos Digitales, Educación Física, Optativas, Mobiliario del Salón en el Hogar).

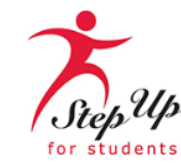

Estimado Padre/Guardián,

Ya está disponible un proceso para que las familias envíen solicitudes de autorización previa 2024-25. Las autorizaciones previas son necesarias cuando un artículo o servicio no aparece en la Guía de Compras, o se indica que requiere una solicitud de autorización previa (esto incluye artículos en MyScholarShop que requieren una autorización previa.)

Por favor haga <u>clic aquí</u> para ver un video útil sobre cómo enviar una solicitud de autorización previa. También puede leer los pasos a continuación.

#### Pasos para Autorización Previa:

Paso 1: El padre/guardián envía una solicitud de autorización previa utilizando este formulario.

Paso 2: Step Up revisa si la autorización previa es elegible para un reembolso o una compra en MyScholarShop.

Paso 3: El padre/guardián recibirá un correo electrónico que explicará si la solicitud de autorización previa está aprobada, puesta en espera, o denegada.

- Si una solicitud de autorización previa está aprobada: El padre/guardián puede enviar un pedido de MyScholarShop O una solicitud de reembolso por su artículo/servicio pre-autorizado agregando el número de autorización previa en la sección de comentarios del reembolso. Esto permitirá a los procesadores verificar que el artículo fue pre-autorizado.
- Si una solicitud de autorización previa está puesta en espera: El padre/guardián enviará los documentos solicitados por Step Up para completar el proceso de autorización previa. Esto se puede hacer completando el <u>formulario en espera</u>.
- Si una solicitud de autorización previa está denegada: La solicitud del padre/guardián no es elegible para la autorización previa. Una apelación por una solicitud denegada solo se puede enviar una vez completando este <u>formulario</u>. Seleccione "sí" en el menú desplegable de la apelación, e incluya el número de solicitud de autorización previa en el cuadro de descripción de la apelación.

IMPORTANTE: Los estudiantes que han estado utilizando el programa de Beca Family Empowerment para Estudiantes con Necesidades Especiales desde el año escolar 2022-23 y antes, deben enviar solicitudes de autorización previa y reembolso a través del <u>Portal para Padres</u> de su cuenta anterior. Los reembolsos enviados en EMA para estos estudiantes serán denegados.

#### ¿Preguntas?

Chatee con un agente en vivo en www.sufs.org.

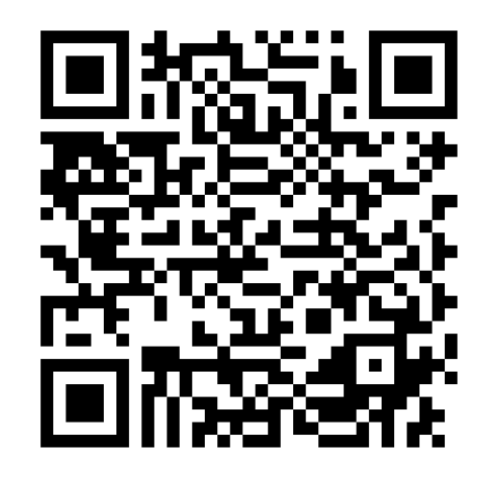

Haga clic en el enlace al formulario de autorización previa accesible a través del código QR o en el correo electrónico que ha recibido.

Se le dirigirá al formulario de solicitud de autorización previa 2024-2025.

Por favor asegúrese de rellenar cada campo del formulario con información precisa y correcta.

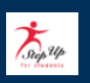

### Solicitud de Autorización Previa 2024-25

Puede completar una solicitud de autorización previa enviando la información a continuación. Por favor envíe SOLO un artículo por formulario. ¡Gracias!

|                                                           | ividad de la Cuenta" en el sistema anterior.                                                                |
|-----------------------------------------------------------|----------------------------------------------------------------------------------------------------|
| Programa *                                                |                                                                                                    |
| Select or enter val                                       | ue •                                                                                                    |
| Primer Nombre de                                          | el Estudiante *                                                                                             |
| Apellido del Estud                                        | iante *                                                                                                    |
| Primer Nombre de                                          | el Padre/Guardián *                                                                                         |
| Apellido del Padre                                        | ₂/Guardián *                                                                                                |
| Correo Electrónico<br>Por favor utilice el<br>estudiante. | o <b>del Padre/Guardián *</b><br>mismo correo electrónico que se encuentra en la solicitud de su            |
| Cantidad de Artíc                                         | ulos *                                                                                                    |
| Precio del Artícul                                        | o/Servicio *                                                                                                |
| Categoría, Tipo y                                         | Detalle de Reembolso *                                                                                      |
|                                                           |                                                                                                    |
| Por favor proporc                                         | ione una explicación del beneficio educativo del artículo/servicio para el<br>do una autorización previa. * |
| que com concitun                                          | as and autometers in provide                                                                                |

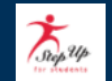

### Solicitud de Autorización Previa 2024-25

Puede completar una solicitud de autorización previa enviando la información a continuación. Por favor envíe SOLO un artículo por formulario. ¡Gracias!

#### ID del Estudiante \*

Puede encontrar su ID del Estudiante en la pestaña "Mis Estudiantes" en su cuenta EMA o en la pestaña "Actividad de la Cuenta" en el sistema anterior.

.

#### Programa \*

Select or enter value

Primer Nombre del Estudiante \*

Apellido del Estudiante \*

Primer Nombre del Padre/Guardián \*

Apellido del Padre/Guardián \*

#### Correo Electrónico del Padre/Guardián \*

Por favor utilice el mismo correo electrónico que se encuentra en la solicitud de su estudiante.

Cantidad de Artículos \*

Precio del Artículo/Servicio \*

Categoría, Tipo y Detalle de Reembolso \*

Por favor proporcione una explicación del beneficio educativo del artículo/servicio para el que está solicitando una autorización previa. \*

Por favor describa en detalle cómo el artículo o servicio que se solicita será educativamente beneficioso para su estudiante especificamente.

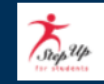

### Solicitud de Autorización Previa 2024-25

Puede completar una solicitud de autorización previa enviando la información a continuación. Por favor envíe SOLO un artículo por formulario. ¡Gracias!

Precio del Artículo/Servicio \*

Categoría, Tipo y Detalle de Reembolso \*

Por favor proporcione una explicación del beneficio educativo del artículo/servicio para el que está solicitando una autorización previa. \*

Por favor describa en detalle cómo el artículo o servicio que se solicita será educativamente beneficioso para su estudiante específicamente.

Por favor proporcione el enlace al artículo/servicio para el que está solicitando una autorización previa. \*

¿Es esta una apelación? \*

Select

#### Descripción de apelación

Por favor proporcione una breve descripción del artículo/servicio para el que solicita una apelación.

.

Por favor adjunte cualquier documento aplicable.

Drag and drop files here or browse files

Send me a copy of my responses

Submit

Privacy Notice | Report Abuse

## **Buenas Prácticas para las Autorizaciones Previas**

- Por favor asegúrese de rellenar todos los campos obligatorios y de proporcionar una descripción detallada en el formulario de autorización previa.
- Por favor asegúrese de cargar toda la documentación apropiada, incluyendo una imagen o captura de pantalla del artículo solicitado.
- Adicionalmente, incluya todas las notas del médico, prescripciones, cartas de remisión, etc., que respalden la solicitud.

## **Buenas Prácticas para las Autorizaciones Previas**

- Si se aprueba, los artículos o servicios enviados en el reembolso deben coincidir con los de la autorización previa. En caso contrario, Step Up For Students se reserva el derecho a denegar la solicitud de reembolso.
- Una autorización previa aprobada es válida para las compras del año escolar en el que se aprobó.
- Si un artículo requiere autorización previa, debe completarse el proceso de autorización previa y debe haber una aprobación antes de realizar el pedido.
- Step Up For Students tiene en cuenta la edad mínima recomendada por el fabricante a la hora de tramitar las solicitudes de autorización previa. La aprobación previa de artículos o servicios por error no constituye una política.
- La aprobación de las solicitudes de autorización previa se realiza caso por caso en función de las circunstancias de cada estudiante.

### **Información Importante:**

- Por favor revise la guía de compras para asegurarse de que el artículo o servicio solicitado no figura como gasto aprobado o elegible. Estos artículos no requieren autorización previa.
- Cuando solicite autorización previa para cursos optativos o artículos relacionados con cursos optativos, asegúrese de describir el plan de estudios que se está utilizando, incluso si el plan de estudios/curso está diseñado por los padres.
- La autorización previa debe ser específica para el estudiante y contener tantos detalles sobre el artículo o servicio concreto que se solicita como sea posible, incluyendo el coste aproximado. Además, asegúrese de incluir un enlace o una captura de pantalla que muestre el artículo o servicio.
- Cuando solicite una autorización previa para un Programa Especializado de Educación de Verano, por favor incluya en la documentación las fechas de inicio y finalización del programa.

## Autorización Previa: Estado Aprobado

Si se aprueba la Autorización Previa, recibirá el siguiente mensaje por correo electrónico:

### **SIGUIENTE PASO:**

Para comprar este artículo a través del Mercado, inicie sesión en su cuenta EMA.
Para solicitar el reembolso después de comprar el artículo/servicio, por favor envíe una solicitud de reembolso en EMA.

### **IMPORTANTE:**

Para los estudiantes que han estado utilizando el programa de Beca Family Empowerment para Estudiantes con Necesidades Especiales desde el año escolar 2022-23 y antes, debe enviar la solicitud de reembolso a través del <u>Portal para Padres</u> de su cuenta anterior. Los reembolsos enviados en EMA para estos estudiantes <u>serán denegados</u>.

**IMPORTANTE:** Debe añadir el número de autorización previa (indicado anteriormente) para esta solicitud en la sección de comentarios del reembolso. Esto permitirá a los procesadores verificar que el artículo fue pre-autorizado.

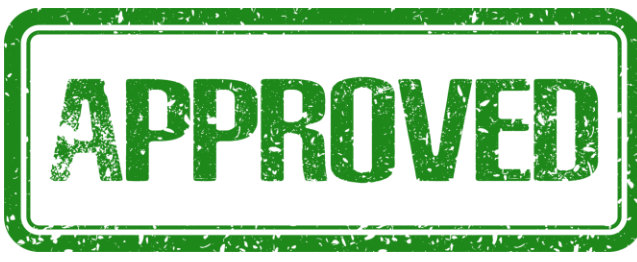

# Qué Hacer Una Vez Aprobada la Autorización Previa

### Una vez aprobada la autorización previa:

- 1. Regrese a EMA
- Haga clic en la pestaña "Reembolso" de la izquierda
- 3. Cree un nuevo reembolso.
- 4. Cargue todos los documentos necesarios.
- 5. Rellene todas las casillas requeridas.
- 6. Indique el número de autorización previa en la casilla de beneficio educativo.

|                 | Education Market Assistant                        | Portal de Beca |                                                                                                    |                             | 6 <sup>574</sup> 8 |  |
|-----------------|---------------------------------------------------|----------------|----------------------------------------------------------------------------------------------------|-----------------------------|--------------------|--|
| 88<br>\$+<br>∳? | Página de Inicio<br>Reembolsos<br>Mis Estudiantes | ← <u>Atrás</u> | Image: Constraint of the second state of the second state of the second sta |                             |                    |  |
|                 | Mercado<br>Transacciones Recientes                |                | Por favor utilice "Agregar Artículo" para cada línea de su recibo/factura.                                                                                                    |                             | Recibo             |  |
| Q               | Ayuda                                             |                | mm/dd/yyyy                                                                                                    | ة)<br>ا                     |                    |  |
|                 |                                                   |                | Factura #<br>Categoría ①                                                                                                    | Seleccione una Categoría    | ×                  |  |
|                 |                                                   | ,              | Monto<br>Beneficio Educativo ()                                                                                                    | \$0.00                      |                    |  |
|                 |                                                   |                |                                                                                                    | AÑADIR ARTÍCULO<br>Terminar |                    |  |
|                 |                                                   |                |                                                                                                    |                             |                    |  |

### Estados de Autorización Previa

Si una solicitud de autorización previa se coloca "En Espera": El padre/guardián deberá volver a enviar su solicitud de autorización previa. Se enviará un nuevo formulario por correo electrónico a los padres para que lo completen. Por favor incluya la información requerida, la documentación y/o el enlace asociado con su artículo o servicio.

Si una solicitud de autorización previa es "Denegada": La solicitud del padre/guardián no es elegible para la autorización previa. Una apelación por una solicitud denegada solo se puede enviar una vez completando este <u>formulario</u>. Seleccione "sí" en el menú desplegable de la apelación e incluya el número de solicitud de autorización previa en el cuadro de descripción de la apelación. La decisión de apelación de Step Up For Students es definitiva.

# Proceso de Autorización Previa para Guardianes

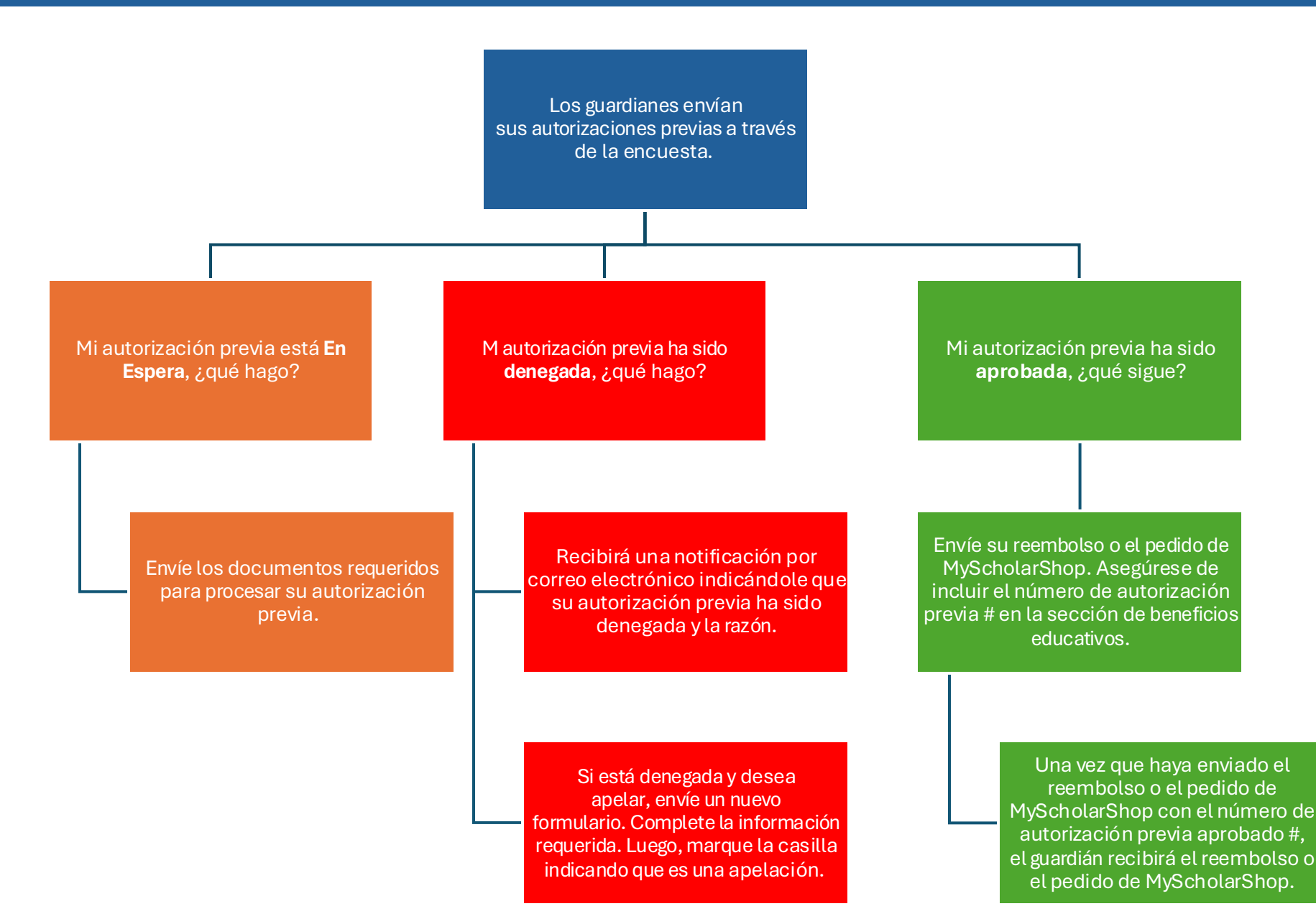

## Cómo Contactarnos

Hay 3 formas de contactarnos:

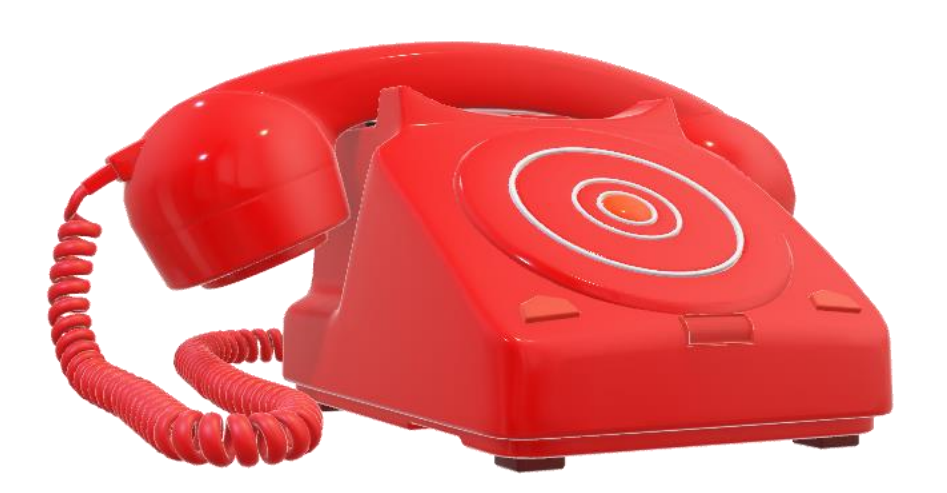

Chatee con un agente en vivo en www.sufs.org

Envíenos un correo electrónico a info@sufs.org

Tlámenos al (877) 735-7837

Horario del Centro de Servicio: lunes - viernes 8:00 a.m. - 5:00 p.m. EST